## COMPUTER HELP

#### Connecting to a Remote Computer

#### **PURPOSE:**

- How to find your computer name
- How to configure and connect to a remote computer

#### HOW TO CONNECT TO A REMOTE COMPUTER:

| Before you begin, you will need to look up the computer name you are trying to remote into | Apps         | and Features            |
|--------------------------------------------------------------------------------------------|--------------|-------------------------|
| This can be done by right clicking on the                                                  | Mobi         | bility Center           |
| windows icon, clicking on the system tab.                                                  | Powe         | ver Options             |
|                                                                                            | R Event      | nt Viewer               |
|                                                                                            | Syste        | tem                     |
|                                                                                            | Devic        | rice Manager            |
|                                                                                            | R Netw       | work Connections        |
|                                                                                            | Disk         | k Management            |
|                                                                                            | Com<br>A     | nputer Management       |
|                                                                                            | Wind         | dows PowerShell         |
|                                                                                            | Wind         | dows PowerShell (Admin) |
|                                                                                            | Task         | c Manager               |
|                                                                                            | Settir       | tings                   |
|                                                                                            | File E<br>Se | Explorer                |
|                                                                                            | Searc        | rch                     |
|                                                                                            | Run          |                         |
|                                                                                            | Shut         | t down or sign out >    |
|                                                                                            | e Desk       | ktop                    |
|                                                                                            |              | J type nere to search   |

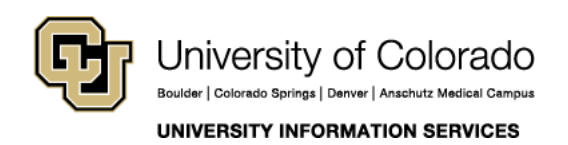

### COMPUTER HELP

| Next to device name is the PC name that you'll need to remote desktop protocol (RDP). | About         |                                                        |
|---------------------------------------------------------------------------------------|---------------|--------------------------------------------------------|
|                                                                                       |               | Windows10                                              |
|                                                                                       | PC name       | EMS-L-3VL7MH2                                          |
|                                                                                       | Organization  | AD                                                     |
|                                                                                       | Edition       | Windows 10 Enterprise                                  |
|                                                                                       | Version       | 1703                                                   |
|                                                                                       | OS Build      | 15063.1689                                             |
|                                                                                       | Product ID    | 00329-00000-00003-AA343                                |
|                                                                                       | Processor     | Intel(R) Core(TM) i7-7600U CPU @ 2.80GHz<br>2.90 GHz   |
|                                                                                       | Installed RAM | 16.0 GB (15.6 GB usable)                               |
|                                                                                       | System type   | 64-bit operating system, x64-based processor           |
|                                                                                       | Pen and touch | No pen or touch input is available for this<br>display |

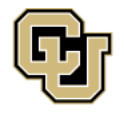

University of Colorado Boulder | Colorado Springs | Denver | Anschutz Medical Campus

UNIVERSITY INFORMATION SERVICES

#### COMPUTER HELP

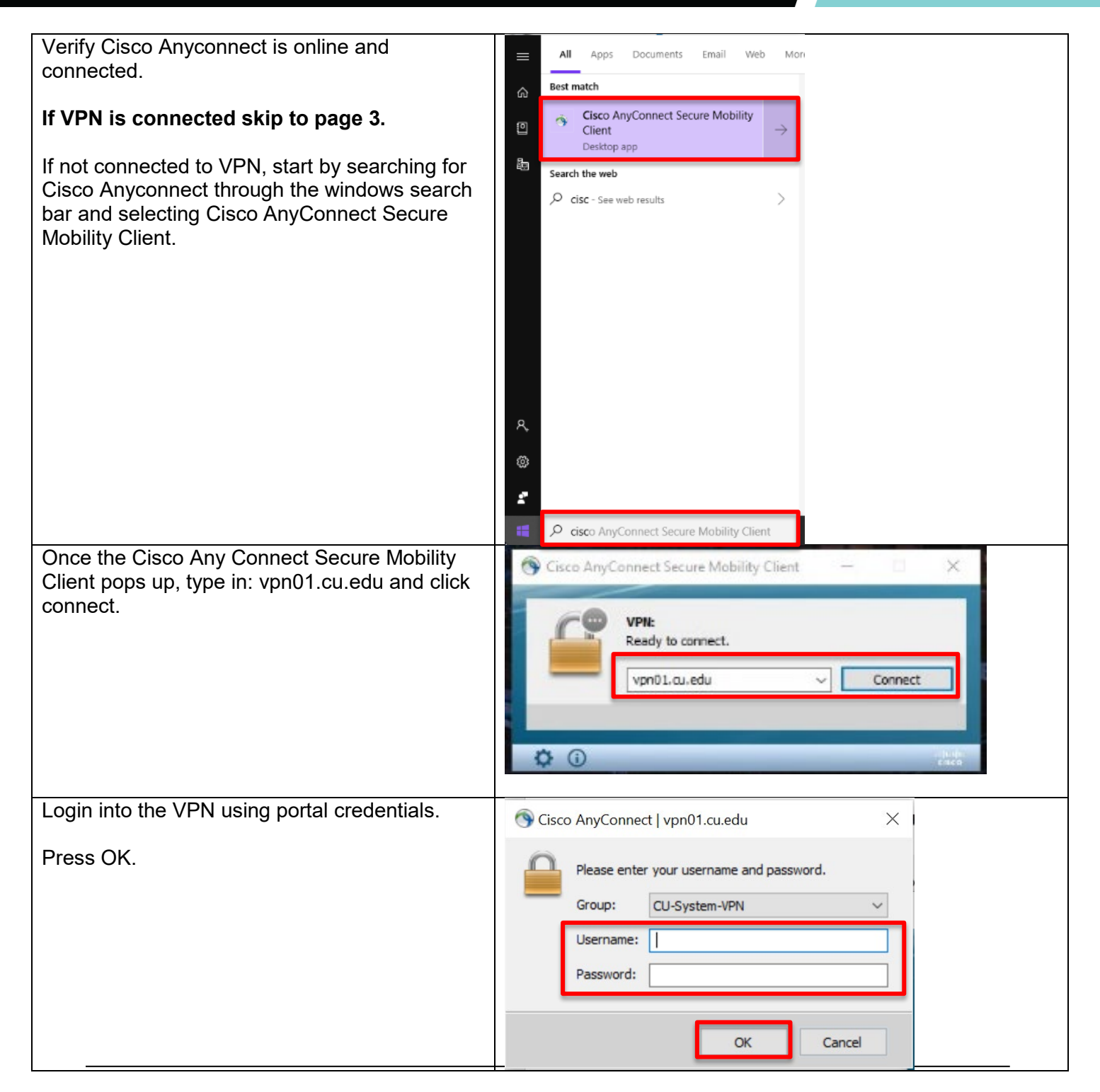

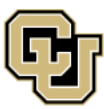

University of Colorado Boulder | Colorado Springs | Denver | Anschutz Medical Campus UNIVERSITY INFORMATION SERVICES

### COMPUTER HELP

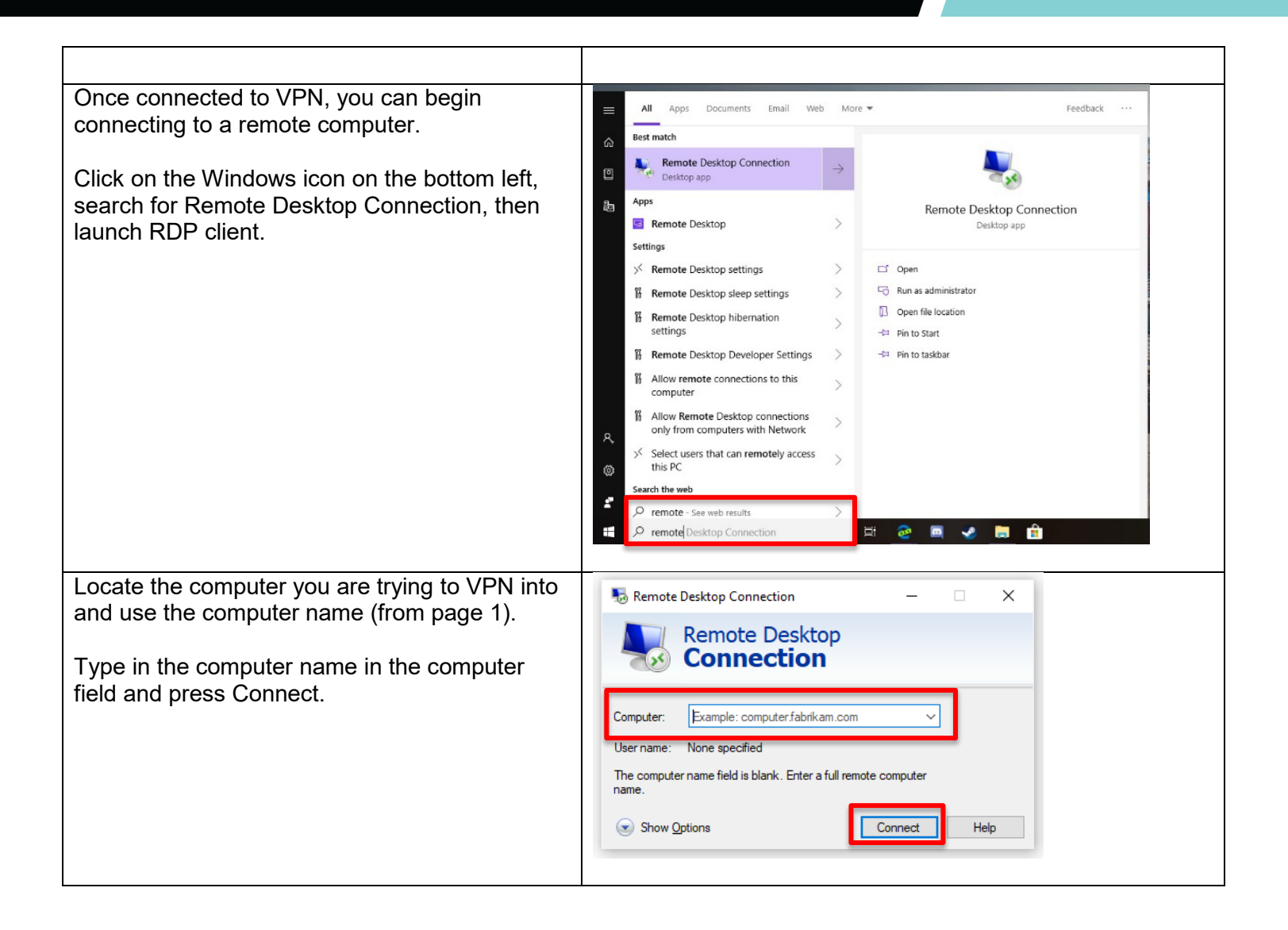

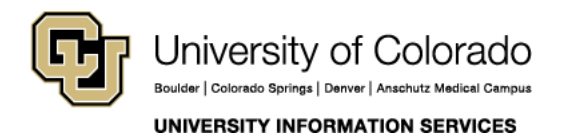

Call: (303) 860-4357 Email: help@cu.edu

### COMPUTER HELP

| Windows will request for a login.                                                                                     | Windows Security ×                                                                                                    |  |
|----------------------------------------------------------------------------------------------------|----------------------------------------------------------------------------------------------------|--|
| Please use: ad\ <u>yourusernamehere</u> that you use for the portal.                                                  | Enter your credentials<br>These credentials will be used to connect to p01mscapp01.                                                                                                    |  |
| Then type in your password.                                                                                           | Nicholas L. Boyles          Password         AD\admin-boylesn         Remember me         More choices         OK       Cancel                                                                                                    |  |
| Step 9: Windows will ask if you want to store the certificate from RDP.                                               | s Remote Desktop Connection                                                                                                    |  |
| Please select do not ask me for connections to<br>this computer.<br>Then select yes.<br>You should be remoted in now! | Image: The identity of the remote computer cannot be verified. Do you want to connect anyway?         The remote computer could not be authenticated due to problems with its security certificate. It may be unsafe to proceed.         Certificate name         Image: Name in the certificate from the remote computer:         PTRMRDS02.ad.cu.edu                            |  |
|                                                                                                    | Certificate errors         The following errors were encountered while validating the remote computer's certificate: <ul> <li>The certificate is not from a trusted certifying authority.</li> </ul> Do you want to connect despite these certificate errors?           Don't ask me again for connections to this computer           View certificate           Yes           No |  |

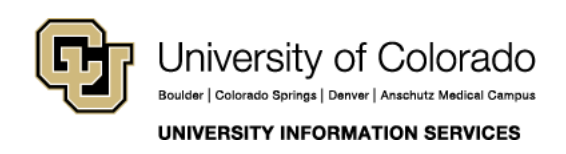